# Enrolling Your Phone or Tablet in the Duo MFA Solution

**Supported Browsers**: <u>Chrome</u>, <u>Firefox</u>, Safari, Edge, Opera, and Internet Explorer 9 or later. Some browsers do not support all of Duo's authentication devices (for example, <u>Security Keys</u> will not work with Internet Explorer). We recommend recent versions of Chrome and Firefox for the widest compatibility with Duo's authentication methods.

#### **Step One: Welcome Screen**

Click **Start setup** to begin enrolling your device.

|                        | Protect Your AB SKF Account                                                                                                    |  |  |  |
|------------------------|----------------------------------------------------------------------------------------------------|--|--|--|
| SKF                    | Two-factor authentication enhances the security of your account by using a secondary device to verify your identity. This prevents anyone but you from accessing your account, even if they know your password. |  |  |  |
| <u>What is this?</u> 다 | This process will help you set up your account with this added layer of                                                                                                    |  |  |  |
| Need help?             | security.                                                                                                    |  |  |  |
| Secured by Duo         | Start setup                                                                                                    |  |  |  |
|                        |                                                                                                    |  |  |  |
|                        |                                                                                                    |  |  |  |
|                        |                                                                                                    |  |  |  |

#### **Step Two: Choose Your Authentication Device Type**

Select the type of device you would like to enroll and click **Continue**. We recommend using a smartphone for the best experience, but you can also enroll in a landline telephone or iOS/Android tablets.

| What is this?       C <sup>*</sup> Need help?         Secured by Duo | <ul> <li>Mobile phone RECOMMENDED</li> <li>Tablet (iPad, Nexus 7, etc.)</li> <li>Security Key (YubiKey, Feitian, etc.)</li> <li>Touch ID<br/>Requires Chrome to use Touch ID.</li> </ul> |
|----------------------------------------------------------------------|----------------------------------------------------------------------------------------------------|
|                                                                      |                                                                                                    |

# **Step Three: Type Your Phone Number**

Select your country from the drop-down list and type your phone number. Use the number of your smartphone, landline, or cell phone that you will have with you when you are logging in to a Duo-protected service. You can enter an extension if you chose "Landline" in the previous step.

Double-check that you entered it correctly, check the box, and click **Continue**.

|                              | Enter your phone number                                                         |
|------------------------------|---------------------------------------------------------------------------------|
|                              | United States ~<br>+1 7345557081                                                |
| Need help?<br>Secured by Duo | Example: (201) 234-5678 Vou entered (734) 555-7081. Is this the correct number? |
|                              | Back Continue                                                                   |
|                              |                                                                                 |

## **Step Four: Choose Platform**

Choose your device's operating system and click **Continue**.

|                        | What type of phone is +380 97 889 2567? |  |  |
|------------------------|-----------------------------------------|--|--|
| SKF                    | iPhone<br>Android                       |  |  |
|                        | Windows Phone                           |  |  |
| <u>What is this?</u> ⊡ | Other (and cell phones)                 |  |  |
| Need help?             |                                         |  |  |
| Secured by Duo         | Back Continue                           |  |  |
|                        |                                         |  |  |
|                        |                                         |  |  |
|                        |                                         |  |  |
|                        |                                         |  |  |

#### **Step Five: Install Duo Mobile**

Duo Mobile is an application that runs on your smartphone and helps you authenticate quickly and easily. Without it you will still be able to log in using a phone call or text message, but for the best experience we recommend that you use Duo Mobile.

Follow the platform-specific instructions on the screen to install Duo Mobile. After installing the application return to the enrollment window and click **I** have **Duo Mobile installed**.

|                                                 | Install Duo Mobile for iOS                                                                                                    |
|-------------------------------------------------|----------------------------------------------------------------------------------------------------|
| What is this? C<br>Need help?<br>Secured by Duo | <ul> <li>1. Launch the App Store app and search for "Duo Mobile".</li> <li>2. Tap "Get" and then "Install" to download the app.</li> </ul> |
|                                                 | Back I have Duo Mobile installed                                                                                                    |

## **Step Six: Activate Duo Mobile**

Activating the application links it to your account so you can use it for authentication.

On iPhone and Android, activate Duo Mobile by scanning the QR code with the application's built-in QR code scanner. Follow the platform specific instructions for your device.

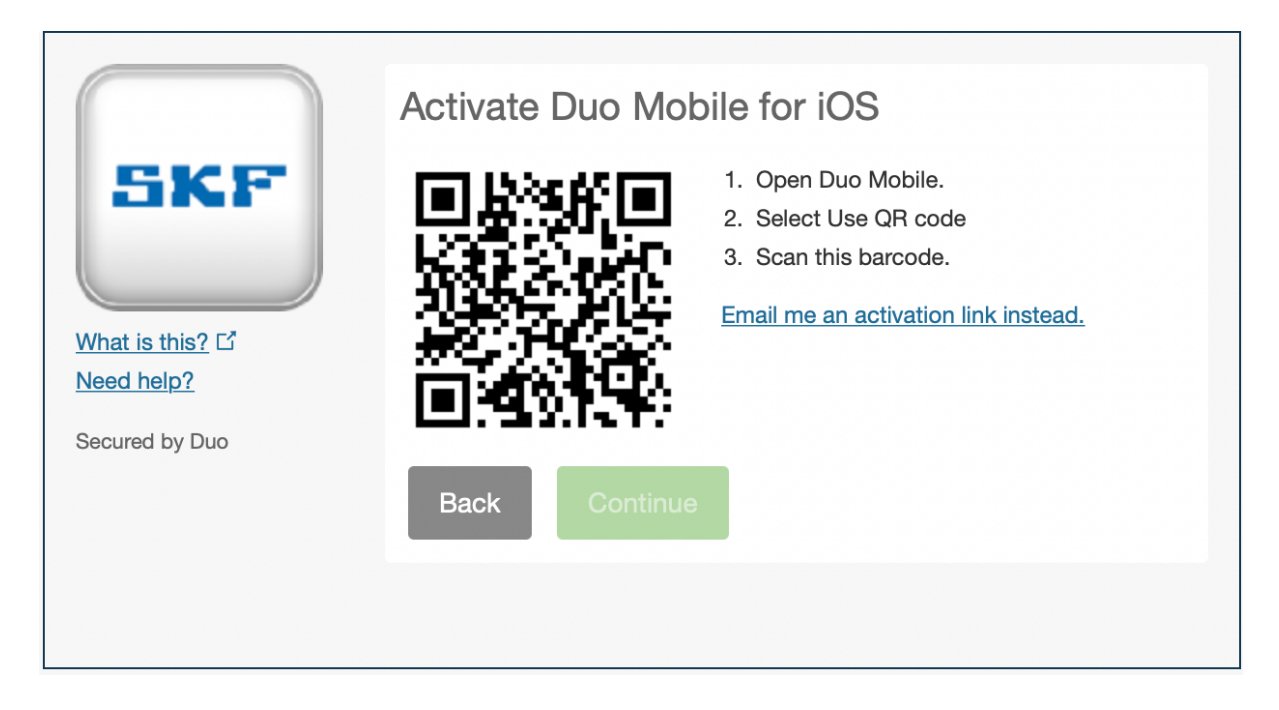

If this is the first account you are adding to Duo Mobile, step through the introduction screens and then tap **Use a QR code** to scan the QR code.

The "Continue" button is clickable after you scan the QR code successfully.

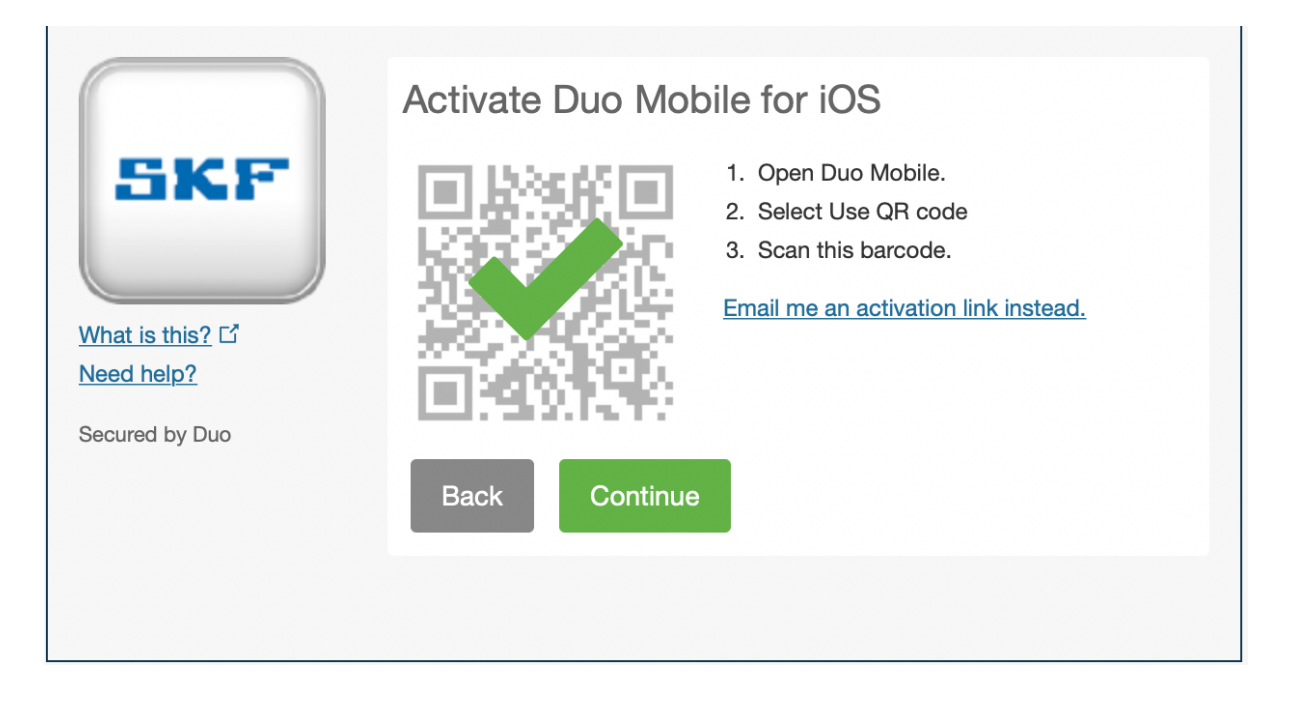

**Cannot scan the QR code?** Click **Email me an activation link instead.** and follow the instructions.

If you enroll in Duo from an Android or iOS device, instead of scanning a QR code tap the **Take me to Duo Mobile** button. This will launch Duo Mobile and complete activation of the account.

### **Step Seven: Configure Device Options**

If this is the device you will use most often with Duo then you can enable automatic push requests by changing the **When I log in:** option and changing the setting from "Ask me to choose an authentication method" to "Automatically send this device a Duo Push" or "Automatically call this device" and click **Save**. With one of the automatic options enabled Duo automatically sends an authentication request via push notification to the Duo Mobile application on your smartphone or a phone call to your device (depending on your selection).

|                | My Settings & Devices                                    |
|----------------|----------------------------------------------------------|
| SKF            | O iOS +380 97 889 JUST ADDED                             |
| What is this?  | Default Device: iOS +380 97 889 2567                     |
| Need help?     | When I log in: Ask me to choose an authentication method |
| Secured by Duo |                                                          |
|                | Saved Finish Enrollment                                  |
|                |                                                          |
|                |                                                          |

Finally, you will see congratulation screen

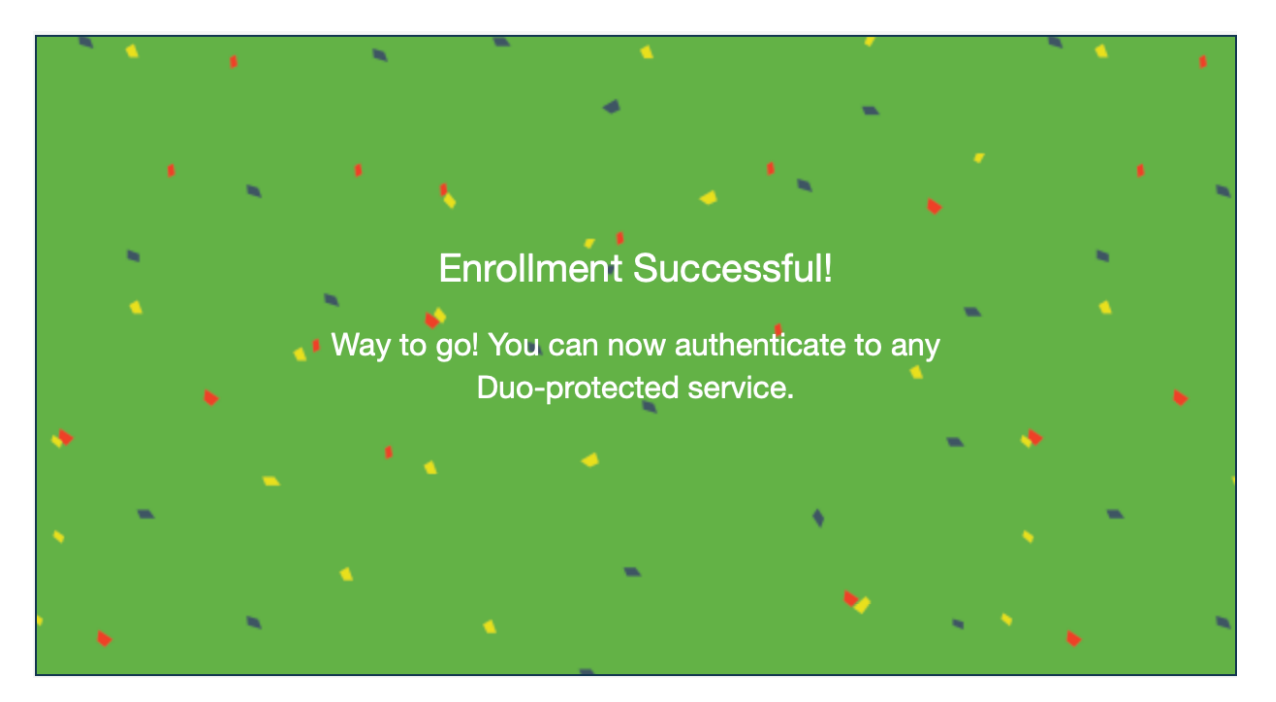

# **Step Eight: Connect to SKF RDWEB**

|                          |                                                                                                    | <u>@</u>                  |
|--------------------------|----------------------------------------------------------------------------------------------------|---------------------------|
| SKF                      | SKF Cloud Solutions                                                                                                    |                           |
|                          |                                                                                                    | Support   RDP Help        |
|                          | Domain\user name:         Password:         Security         Warning: By logging in to this web page, you confirm that this computer complies with your organization's security policy.         Sign in         To protect against unauthorized access, your RD Web Access session will automatically time out after a period of inactivity. If your session ends, refresh your browser and sign in again. |                           |
| SKF Terms and Conditions |                                                                                                    | <u>SKF Privacy Policy</u> |

**Step Nine: Download RDP config by link and connect to application** 

|                           |                                     | <u>@</u>                      |
|---------------------------|-------------------------------------|-------------------------------|
|                           | SKF Cloud Solutions<br>SKF @Connect | Support   RDP Help   Sign out |
| Applications              |                                     | Support The help Toighout     |
| Published Applications: / |                                     |                               |
| Observer 13.2             |                                     |                               |
|                           |                                     |                               |
|                           |                                     |                               |
|                           |                                     |                               |
|                           |                                     |                               |
|                           |                                     |                               |
|                           |                                     |                               |
|                           |                                     |                               |
|                           |                                     |                               |
|                           |                                     |                               |
|                           |                                     |                               |
|                           |                                     |                               |
|                           |                                     |                               |
|                           |                                     |                               |

| 🌄 Remo                                                        | teApp                                                                                                    | >                              | < |  |
|---------------------------------------------------------------|----------------------------------------------------------------------------------------------------|--------------------------------|---|--|
| Do you trust the publisher of this RemoteApp program?         |                                                                                                    |                                |   |  |
| This Rem<br>you conne                                         | This RemoteApp program could harm your local or remote computer. Make sure that you trust the publisher before you connect to run this program. |                                |   |  |
|                                                               | Publisher:                                                                                                    | <u>*.cmcrdc.com</u>            |   |  |
| <u> </u>                                                      | Туре:                                                                                                    | RemoteApp program              | - |  |
|                                                               | Path:                                                                                                    | ObserverWinUI (11)             |   |  |
|                                                               | Name:                                                                                                    | Observer 13.2                  |   |  |
|                                                               | Remote computer:                                                                                                    | SKF-CMC-CB3.RDCEMEA.CMCRDC.COM |   |  |
|                                                               | Gateway server:                                                                                                    | emeardgateway.cmcrdc.com       |   |  |
| Don't ask me again for remote connections from this publisher |                                                                                                    |                                |   |  |
| Show Details Connect Cancel                                   |                                                                                                    |                                |   |  |

| Windows Security                                         | ×                          |
|----------------------------------------------------------|----------------------------|
| Enter your credentials                                   |                            |
| Type your user name and passwo<br>CB3.rdcemea.cmcrdc.com | ord to connect to SKF-CMC- |
|                                                          |                            |
| •••••                                                    |                            |
| Domain: rdcemea                                          |                            |
| More choices                                             |                            |
| 9                                                        |                            |
| Q Use a different accour                                 | ıt                         |
| PIN                                                      |                            |
| ОК                                                       | Cancel                     |

You will see connection process in new window with unactive "Show Details" button.

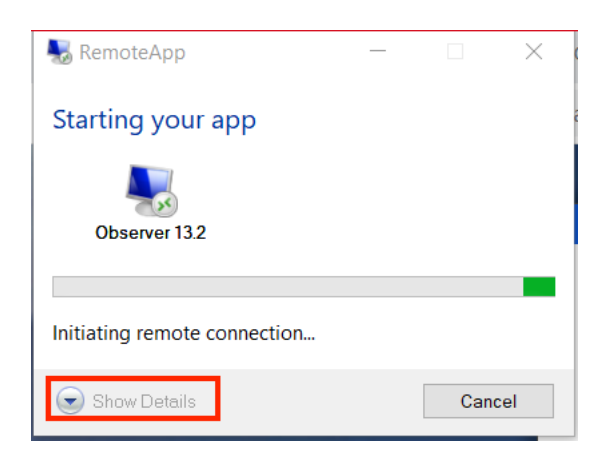

Wait until it will be enabled and open it.

| 🌄 RemoteApp                | _ |      | $\times$ |
|----------------------------|---|------|----------|
| Starting your app          |   |      |          |
| Observer 13.2              |   |      |          |
|                            |   |      |          |
| Configuring remote session |   |      |          |
| Show Details               |   | Cano | :el      |

Finally, you will see the DUO MFA (Multi Factor Authentication) window.

| 😓 RemoteApp                |                         |                                 |                  |
|----------------------------|-------------------------|---------------------------------|------------------|
| Starting your app          |                         |                                 |                  |
|                            |                         |                                 |                  |
| Observer 13.2              |                         |                                 |                  |
|                            |                         |                                 |                  |
| Configuring remote session |                         |                                 |                  |
|                            |                         |                                 |                  |
|                            |                         |                                 |                  |
|                            |                         |                                 |                  |
|                            |                         |                                 |                  |
|                            |                         |                                 |                  |
|                            |                         |                                 |                  |
|                            |                         |                                 |                  |
|                            |                         |                                 |                  |
|                            |                         |                                 |                  |
|                            | Pue Security            |                                 | ×                |
|                            |                         |                                 |                  |
|                            |                         | Device: iOS (+XX XXX XXX4807)   | ~                |
|                            |                         | Choose an authentication method |                  |
|                            |                         |                                 |                  |
|                            |                         | Duo Push                        | Send Push        |
|                            |                         |                                 |                  |
|                            | Powered by Duo Security | Phone Call                      | Call Me          |
|                            |                         | ~                               |                  |
|                            |                         | Parameter                       | Fature Passande  |
|                            |                         | Passcode                        | Enter a Passcode |
|                            |                         |                                 |                  |
|                            |                         |                                 |                  |
|                            |                         |                                 |                  |
|                            |                         |                                 |                  |
|                            |                         |                                 |                  |
|                            |                         |                                 |                  |
|                            |                         |                                 |                  |
|                            |                         |                                 |                  |
|                            |                         |                                 |                  |

Use your DUO Application on smartphone to confirm.